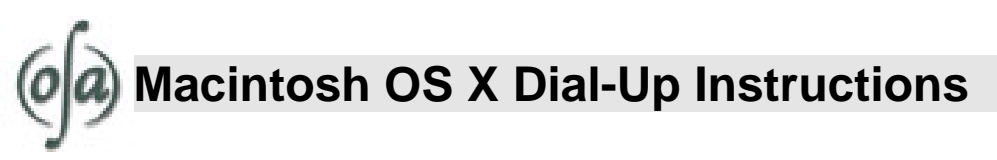

This document details how to configure your Macintosh computer running on OS X to dial OpenAccess. If you are using an earlier Macintosh operating system, please refer to the "Macintosh Dial-Up Settings" help sheet.

## 1. Open the "System Preferences" Panel (see Figure 1).

- Click on the apple to open the "Apple Menu" in the top left-hand corner of the desktop.
- Select "System Preferences."

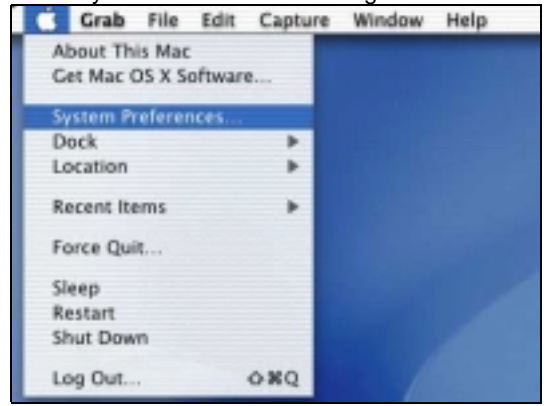

Fig. 1 – Getting to the "System Preferences" Configuration Screen.

2. Click on the "Network" icon at the top of the window (see Figure 2).

| 00                                              |                         | Network                                                                |                    |                                            |
|-------------------------------------------------|-------------------------|------------------------------------------------------------------------|--------------------|--------------------------------------------|
| Show All Dis                                    | splays Sound            | Network                                                                | Startup Disk       |                                            |
|                                                 | Location: (             | Automatic                                                              | •                  |                                            |
| Configure: In                                   | ternal Modem            | *                                                                      | ~                  |                                            |
|                                                 | TCP/IP                  | PPP Proxie                                                             | s Modem            | -                                          |
| Service Provider:<br>Telephone Number: 647-0808 |                         |                                                                        |                    | (Optional)                                 |
| Alternate Number:                               |                         |                                                                        |                    | (Optional)                                 |
|                                                 | Account Name: use       | ername                                                                 |                    | ]                                          |
| Password:                                       |                         |                                                                        |                    | ]                                          |
|                                                 |                         | Save password<br>checking this bas<br>access this Intern<br>PP Options | et account without | f this computer to<br>entering a password. |
| Click the l                                     | lock to prevent further | changes.                                                               |                    | Save                                       |

Fig. 2 - The Network configuration panel

- 3. Click on the "PPP" tab and enter your information in the text boxes (see Figure 2).
  - In the "Telephone Number:" text box type "647-0808."
  - Enter the User Name given to you by OpenAccess in the "Account Name" text box.
  - Enter the password given to you by OpenAccess in the "Password" text box.
  - Click on SAVE when you've entered all of the information.
  - Close the Network Window.
- 4. Click on the "Go" menu at the top of the desktop and select "Applications."

## 5. Double-click on the "Internet Connections" icon.

• This will bring up the "Internal Modem" window (see Figure 3).

| g. 3 – The Internal Moder | n Window.<br>Internal Modem |             |
|---------------------------|-----------------------------|-------------|
| Configuration:            | Internal Modem              |             |
| Service Provider:         | Charter                     |             |
| Telephone Number:         | 647-0908                    |             |
| Alternate Number:         |                             |             |
| Name:                     | username                    |             |
| Password:                 | •••••                       |             |
| These settings can be     | changed in Network Prefere  | ences. Edit |
| Status:                   | Idle                        | Connect     |
|                           |                             |             |

6. Click on the CONNECT button.